## Atlas Encarta 98 pour Windows 95

## PREPARATIFS

Particularités préalables :

1. A ce jour, ne tourne pas en le lançant au travers de l'interface Altaïr, quel que soit le mode d'installation (depuis une tour de CD, depuis le lecteur CD du serveur, en local)

3. L'installation décrite ici consiste en priorité à recopier le contenu du CD dans un sous-répertoire ATLAS98 du répertoire WINAPPLI

3. Installe Internet Explorer 3.02 si une version identique ou plus récente n'est pas installée

4. Si une protection est installée sur la station, laisser l'icône Voisinage réseau sur le bureau sinon on obtient une erreur au lancement d'un fichier d'Internet Explorer.

2. Intervention initiale sur le serveur :

S'assurer que le disque dur a une capacité suffisante Créer un sous-répertoire ATLAS98 du répertoire WINAPPLI

## **INSTALLATION SUR LE SERVEUR**

A partir de la station :

1. Se connecter au réseau en qualité d'administrateur avec lien J: à \\<SERVEUR>\WINAPPLI (on peut obtenir ce résultat en lançant Altgest)

2. Copier le contenu du CD dans \\<SERVEUR>\WINAPPLI\ATLAS98

## INSTALLATION LOCALE SUR LES STATIONS

Installation locale :

1. Se connecter au réseau avec lien J: à \\<SERVEUR>\WINAPPLI

(on peut obtenir ce résultat en lançant Altaïr ou Altgest)

2. Démarrer, Exécuter, Parcourir

J:\ATLAS98\INSTALL.EXE

3. Dans la fenêtre Répertoire du programme, clique sur le bouton Changer de chemin

4. Comme chemin d'installation, prendre C:\ATLAS98

5. Poursuivre l'installation

Lancement depuis la station

Ne pas déclarer le logiciel avec Altgest, sinon le lancement depuis Altaïr entraîne l'erreur 7 : Mémoire épuisée. Conserver l'icône créée par l'installation en local, se connecter sous Altaïr, réduire la fenêtre Altaïr et lancer Atlas Encarta par son icône.